1 練習環境<u>専用</u>の管理者 ID・パスワードでログインする

## 総合施設管理システム

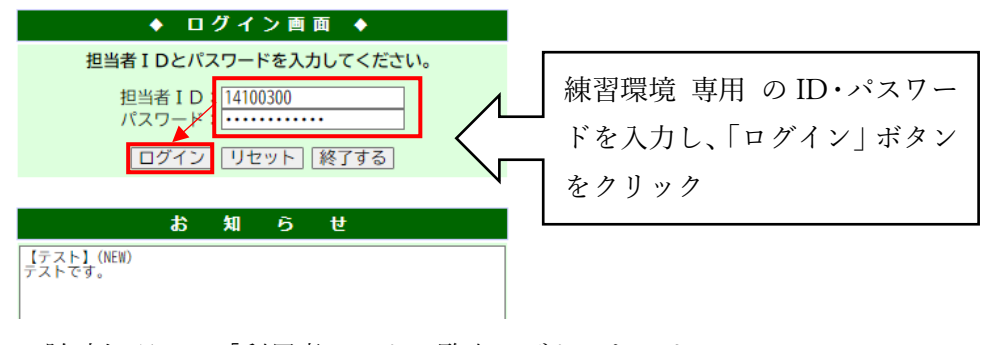

2 <随時処理>の「利用者マスター覧表」ボタンをクリック

|             |          | 金口   | -19 - 20234-17312 |  |
|-------------|----------|------|-------------------|--|
| <予約一連>      |          |      |                   |  |
| 利用者登録/修正    | 新規申込     | 内容修正 | 書損                |  |
| <保守点検>      |          |      |                   |  |
| 休館日設定       | 保守点検一括設定 |      |                   |  |
| <日次処理>      |          |      |                   |  |
| < 月次処理 >    |          |      |                   |  |
| 統計資料(文スポ)   |          |      |                   |  |
| < 年次処理 >    |          |      |                   |  |
| <随時処理>      |          |      |                   |  |
| 利用者マスター覧表   | 予約台帳印刷   |      |                   |  |
| < 抽 選 処 理 > |          |      |                   |  |
| 統計資料 (抽選)   |          |      |                   |  |
| <抽選保守>      |          |      |                   |  |
|             |          |      |                   |  |

3 <再発行旧利用者条件>の「含まない」を選択し、「この条件で検索」ボタンをクリック

| 利用者検索【利用者マスター覧】       | 本日日付:2025年1月12日(日) | 担当者:市場中・文スポ     |
|-----------------------|--------------------|-----------------|
| く削除済み利用者条件>           |                    |                 |
| ◎ 含まない ○ 含む 選         |                    |                 |
| < 再 発 行 旧 利 用 者 条 件 > |                    |                 |
| ○ 含まない ○ 含む 選         |                    |                 |
| < 検 索 方 法 >           |                    |                 |
| □ 有効期限切れ              |                    |                 |
| 利用者番号                 |                    |                 |
| 利用者名(カナ)              |                    | カを含むで検索         |
| 利用者名(漢字)              |                    | 漢を含むで検索         |
| 電話番号                  | <u>+</u> を含むで検索    |                 |
| 代表者氏名(カナ)             |                    | <u></u> を含むで検索  |
| 代表者氏名(漢字)             |                    | 漢 を含むで検索        |
| 連絡先名(カナ)              |                    | <u>カ</u> を含むで検索 |
| 連絡先名(漢字)              |                    | 漢を含むで検索         |
| 連絡先電話番号               | を含むで検索             |                 |
| 口座名義人名(漢字)            |                    | 漢を含むで検索         |
| ジャンル                  |                    |                 |
| 大分類                   |                    |                 |
| 小分類                   |                    |                 |
| 登録館                   | ¥                  |                 |
| 利用館                   |                    |                 |
| 取1」・文占                |                    |                 |
|                       |                    |                 |
|                       |                    |                 |
| <u> 主 年 月 日 </u>      |                    |                 |
|                       |                    |                 |
| メニューへ戻る               |                    | この条件で検索         |
|                       |                    |                 |

4 次のポップアップが表示された場合「OK」をクリック

※検索条件を入れないと、当該校に登録されている全団体情報が表示されます。

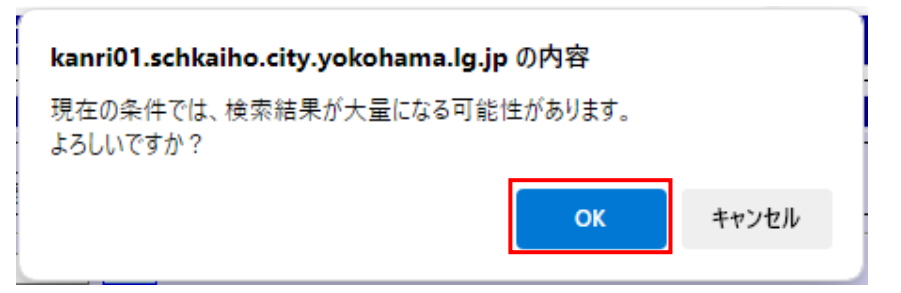

5 右下の「PDF出力」または「CSV出力」をクリック。
 ※利用者用ID(利用者番号)、パスワードが一覧で確認できます。
 ※CSVはエクセルなどで編集可能なデータです。

| 用有マスツー見衣                                          | 【利用者マスター覧】        | <b>平口口1</b> 1                  | :2025年1月12日                             | (日)           |                                     | 担当者:叩場4                      | <b>۲</b> ۰۶ |
|---------------------------------------------------|-------------------|--------------------------------|-----------------------------------------|---------------|-------------------------------------|------------------------------|-------------|
| 1. 理 日 付                                          |                   |                                |                                         |               |                                     |                              |             |
| 2025   「年 01   「月 12   「日                         |                   |                                | PDF                                     | PDF 出力の場合、画面上 |                                     |                              |             |
|                                                   |                   | ○共通情報+館別情                      | <sub>報</sub> に出ナ                        | 「結果が          | 表示され                                | 3                            |             |
| 力結果                                               | DF/ C3 (山川)       | ○兴迪消報「協加消                      |                                         |               | 2/11/-                              |                              |             |
|                                                   |                   |                                | ため、                                     | アータ           | を保仔                                 |                              |             |
| ≔   ∀ ~                                           |                   | - + •   1                      |                                         |               |                                     |                              |             |
|                                                   |                   |                                |                                         |               |                                     |                              |             |
| 出力条件:預定なし<br>※前除決み利用者を含まな                         | p.                | 利用者マス                          | 夕一覧表                                    |               |                                     | 1/                           | 4           |
| 利用者書号 月用者名 (カナ)<br>月用者名                           |                   | 郵便書号 住所                        |                                         |               | 登録館名<br>更新日                         | 2025/01/1<br>有効期限            | -           |
| た長者名<br>た長者部署<br>0001023001 リヨウシャメイ10             | ः निन्द्री भि     | 田耂釆旦」 ぶ                        | 利田本釆                                    | FAX           | パスワード ログインジ<br>市場中学校                | b数回数 幅介区分 削除区分               | -           |
| 利用者名10230<br>代表者名10230                            | 回回/江201   4       | 用有留ち」が                         | <b>刊</b> 用                              |               | 2025/04/<br>As1234567890 0          | 10 2028/04/10<br>不可 有効       | .           |
| 0001023003 リヨウシャメイ10<br>川用者名10230<br>代表者名10230    | 副 号、パスワー          | - ドは画面右側                       | を参照                                     |               | 市場中学校<br>2022/01/                   | 2<br>12 2028/04/10           |             |
| 0001023004<br>1日ウシャメイ10<br>川用者名10230<br>北義者名10230 | 204               | 03-6774-7200                   | 99-9999-9999                            |               | 市場中学校<br>2022/03/                   | ¢<br>/04 2027/12/10          | •           |
| 0001023005 リヨウシャメイ10<br>川用者名10230                 | 23005             | 103-8325 東京都中央                 | 区日本機室町                                  |               | As1234567890 0<br>市場中学校<br>2022/01/ | 不可 有効<br>2<br>/12 2027/12/14 | •           |
| 代表者名10230<br>0001023006 リヨウシャメイ10                 | 23006             | 03-6774-7200<br>103-8325 東京都今衆 | 99-9999-9999<br>区日本機室町                  |               | Aa1234567890 0<br>市場中学校             | 不可 有効                        | -           |
| 利用者名10230<br>代表者名10230                            | 06                | 03-6774-7200                   | 99-9999-9999                            |               | 2022/01/<br>As1234567890 0          | 12 2027/12/16<br><u>不可有効</u> | .           |
| 0001023008<br>月用者名10230<br>代表者名10230              | 23008<br>08<br>08 | 103-8325 東京都中央<br>03-6774-7200 | 区日本構室N<br>99-9999 9999                  |               | 市場中学校<br>2022/03/                   | 2<br>09 2027/07/11           |             |
| 0001023010<br>リヨウシャメイ10<br>川用者名10230              | 23010             | 103-8325 東京都中央                 | 区日本機室町                                  | 、             | A#1234567850 0<br>市場中学校<br>2022/01/ | 12 2027/11/23                | -           |
| (現象第10230                                         | 23013             | 103-8325 東京都中央                 | 99-999-9999<br>jp<br>区日本横室町             | $\overline{}$ | As1234567890 0<br>市場中学校<br>2022/01  | 不可 有効<br>2<br>112 2027/10/23 | -           |
| 代表者名10230<br>代表者名10230                            | 23014             | 03-6774-7200                   | 99-9999-9999<br>区日本總定町                  |               | As1234567890 0<br>市場中学校             | 不可 有効                        | -           |
| 10230                                             | 14                |                                |                                         |               | in/cone                             | 19 9097/19/16                |             |
|                                                   |                   |                                |                                         |               |                                     |                              | . A cultur  |
| 医の                                                |                   |                                |                                         |               | PDI                                 | -дл) CS                      | VЩ          |
| 日老マスター皆表                                          | [3                |                                | ダウンロード                                  | <u>,</u>      |                                     | P7 0 ···                     |             |
|                                                   | 💾 CSV はデー         | -タがダウン                         | ,,,,,,,,,,,,,,,,,,,,,,,,,,,,,,,,,,,,,,, |               |                                     |                              |             |
| 理日付                                               | ロードに保ィ            | 存される                           | 141003                                  | 30010045_17   | 737974391771.                       | CSV                          |             |
| 25 🖌 🖌 🚺                                          | •)                |                                | <u>ファイルを</u>                            | 記へ            |                                     |                              |             |
| クセル等で                                             | 盟く<br>と<br>利田者悉   | 号やパスワー                         | ■<br>ドを編集可                              | 能かデー          | ータで確認                               | ママキキす                        |             |
|                                                   |                   |                                | 「と帰来り                                   | 市でより          | / て中田和                              |                              |             |
| 8 9 9                                             | ∼ ஞ ြ ≂           | 1410030010045                  | _17379743917                            | 771.csv -     | Excel                               |                              |             |
| ファイル ホーム                                          | ム 挿入 ペ−ジ          | レイアウト 数式                       | ; データ                                   | 校閲            | 表示へ                                 |                              |             |
|                                                   |                   |                                |                                         |               |                                     |                              |             |
| A1 👻                                              | : × 🗸 j           | & 利用者番号                        | 1                                       |               |                                     |                              |             |
|                                                   | R C               |                                | <b>_</b>                                | E I           | 0                                   |                              |             |
| 1 11 표구적 대                                        |                   |                                | [ 正 ] () 3                              | ۲<br>۲        | G .                                 |                              |             |
| 1 1000001                                         | 木骨(里加) 利用:有名      | 日八州用有石 鄭                       | 医番芍 性界                                  |               |                                     |                              |             |
| 2 1023001                                         | 目動採着 リヨウシ         | / 1利用者名 111                    | 1-1111 東京                               | R都中央≥         | ≤日本橋⊒(                              |                              |             |
| 3 1023003                                         | 自動採番 リヨウシ         | ン†利用者名 110                     | 3-8325 東京                               | 京都中央⊵         | ☑日本橋號                               |                              |             |
| 1 1022004 #                                       | ㅋ뿐!! ㅋ 나 :        | /→利田老夕 110                     | 2 0225 東京                               | 5≠⊽⊢⊓ ि       | 7日未始51                              |                              |             |